株式会社西武・プリンスホテルズワールドワイド

## SEIBU PRINCE CLUB 会員 レストラン予約時の不具合について

株式会社西武・プリンスホテルズワールドワイドは、2023 年 11 月 13 日(月)より株式会社 TableCheck が提供するレストラン予約・顧客管理システム「TableCheck」の導入を行いました。

導入後、プリンスホテル公式ホームページ(<u>https://www.princehotels.co.jp/</u>)へアクセスし「TableCheck」シス テムヘページが切り替わった後、一部の SEIBU PRINCE CLUB 会員のお客さまに不具合が生じておりました。 不具合が発生したお客さまにはご迷惑をお掛けすることとなり、大変申し訳ございませんでした。

現在は、システムの応急対応措置を実施し、レストランのご予約完了まで承れる状況となっておりますが、 よりお客さまに分かりやすく、スムーズにご利用いただけるよう、改修を計画しております。改修完了時には 改めてホームページ等でお知らせいたします。

何卒ご理解ならびに、引き続き変わらぬご愛顧を賜りますようお願い申しあげます。

現時点で判明しております不具合およびこれに対する応急対応措置は下記のとおりとなります。

※2023 年 12 月 22 日に掲出しました内容を改訂・追記のうえ、再掲いたします。

記

【不具合発生期間】 2023 年 11 月 13 日(月)~2023 年 12 月 6 日(水)

【不具合内容】

- (1) プリンスホテル公式ホームページ(https://www.princehotels.co.jp/)よりレストランをご予約いただく
  際、TableCheckのログイン画面にて、SEIBU PRINCE CLUBのアカウントでログインしようとして
  も、一部のお客さまにおいてログインができない。
- (2) プリンスホテル公式ホームページ(https://www.princehotels.co.jp/)よりレストランをご予約いただく
  際、SEIBU PRINCE CLUB アカウントで TableCheck ヘログインした場合、ログインと同時に自動的に
  TableCheck アカウント(※)が作成されてしまう。
  - (※)上記のログイン操作によって作成された TableCheck アカウントは、TalbeCheck 上でプリンス ホテル以外の別のレストランを予約しようとした際には使用することができないアカウントと なります。したがって、上記(2)に該当するログイン操作をされたお客さまにおかれまして、 自動的に作成された TableCheck アカウントの削除をご希望される場合は、お手数ですが mrk-st1@princehotels.co.jp までメールにてお客さまの「氏名」、「SEIBU PRINCE CLUB 会員 番号」をご連絡いただきますよう、お願い申しあげます。
- (3) (2)に該当するお客さまが、TableCheck(https://www.tablecheck.com/ja/japan)上で、<u>プリンスホテル</u> 以外の別のレストランを予約する際、次の不具合が生じる。

①SEIBU PRINCE CLUB のアカウントに登録しているメールアドレスを利用し「Table Check のマイページを作る」にチェックを入れた場合、「このアドレスは既に使われています」と表示され、予約確定画面に進めない。

②Google、Facebook 等のアカウントと SEIBU PRINCE CLUB のアカウントとで同一のメールアドレス

を登録している場合、それらのアカウントでログインをしたうえで、「Table Check のマイページを 作成する」にチェックを入れた場合、「このアドレスは既に使われています」と 表示され、予約確定画面に進めない。

## 【不具合内容への応急対応】

上記(1)~(3)の不具合内容に対する応急対応措置として、下記のとおりご案内いたします。

(1)について

TableCheck ヘログインせずにご予約いただき、ご利用当日スタッフに SEIBU PRINCE CLUB 会員である ことをお伝えください(下図赤枠をご参照ください)。

|   | ログイン               |
|---|--------------------|
|   | 以下のアカウントを使用        |
|   | SEIBU PRINCE CLUB  |
|   | () Facebook        |
|   | G Google           |
|   | TableCheckアカウントを使用 |
|   | C TableCheck       |
|   | ログインサずに予約を読ける      |
|   | ログインせずに予約          |
| _ | ロジョンゼタに予約          |

(2)について

SEIBU PRINCE CLUB アカウントで TableCheck ヘログインする際の画面に、TableCheck アカウントが作 成されることへの承諾メッセージが表示されるよう、画面を改修いたしました。

TableCheck アカウントが不要のお客さまは、TableCheck ヘログインせずにご予約いただくか、またはお電話にてご予約いただきますようお願い申しあげます。

(3)①について

※TableCheckのアカウントをプリンスホテル以外の別のレストランのご予約の際にも使用したい場合 TableCheck(<u>https://www.tablecheck.com/ja/japan</u>)のログイン画面において、「パスワードをお忘れです か?」のリンクをクリックしていただき、SEIBU PRINCE CLUB アカウントに登録しているメールアドレ スをご入力のうえ、手順に沿ってパスワードを再設定してください。パスワードの再設定の際は、SEIBU PRINCE CLUB において使用しているパスワードと同じパスワードを設定していただくようお願い申し上 げます。

(3)②について

※TableCheck のアカウントをプリンスホテル以外の別のレストランのご予約の際にも使用したい場合 プリンスホテル公式ホームページ(https://www.princehotels.co.jp/)の任意のレストランのご予約画面より SEIBU PRINCE CLUB のアカウントで TableCheck ヘログインし、画面右上のマークから「マイページ」 ⇒「アカウント」⇒「ソーシャルアカウント」と進んでいただき、SEIBU PRINCE CLUB のアカウントに 各種ソーシャルアカウント情報を接続していただくことで、

TableCheck(<u>https://www.tablecheck.com/ja/japan</u>)上でプリンスホテル以外の別のレストランをご予約 する際に、Google、Facebook 等のアカウントでのログインが可能となります。

| (-)<br>(-) | ▶ ログアウト<br>) ヘルプ | 予約<br>支払履歴      | ソーシャルアカウント             |                   |
|------------|------------------|-----------------|------------------------|-------------------|
| 81<br>(1)  | ] マイページ<br>) 日本語 | お気に入り<br>プロフィール | Facebookアカウントと接続する     | <b>f</b> Facebook |
|            | I                | アカウント           | Googleアカウントと接続する       | G Google          |
|            |                  |                 | Yahoo! JAPANアカウントと接続する | Y? Yahoo! JAPAN   |

(3)①②について

※TableCheck のアカウントが不要な場合

TableCheck(https://www.tablecheck.com/ja/japan)にて、プリンスホテル以外の別のレストランのご予約をする際、「Table Check のマイページを作る」にチェックを入れずにご予約ください。

| 約者情報             |                                             |                        |  |  |
|------------------|---------------------------------------------|------------------------|--|--|
| ログイン             | f Facebook G Google X7 Y                    | ahoo! JAPAN TableCheck |  |  |
| なまえ (ふりがな) 🛛 🕸 🕱 | せい(ふりがな)                                    | めい (ふりがな)              |  |  |
| 名前(漢字)           | 氏                                           | 名                      |  |  |
| 携帯電話の東           | • 090-1234-5678                             |                        |  |  |
| Eメール & M         | Eメール                                        |                        |  |  |
|                  | ※「tablecheck.com」ドメインからのメ                   | (一ルを受信できるように設定してください。  |  |  |
|                  | TableCheckのマイページを作る                         | ←チェックを外してご予約していただく     |  |  |
|                  | TableCheckのマイページを作ると、予約申し込み、予約確認などを簡単に行えます。 |                        |  |  |
|                  | □ 「お店からのお知らせ」を読み、内容を理解して同意する                |                        |  |  |

【お問合せ先】

(㈱西武・プリンスホテルズワールドワイド セールス&マーケティング部 食堂事業担当

mrk-st1@princehotels.co.jp

以上